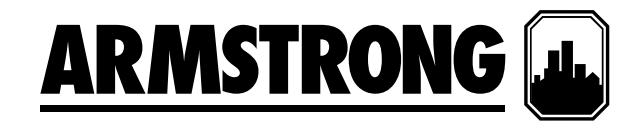

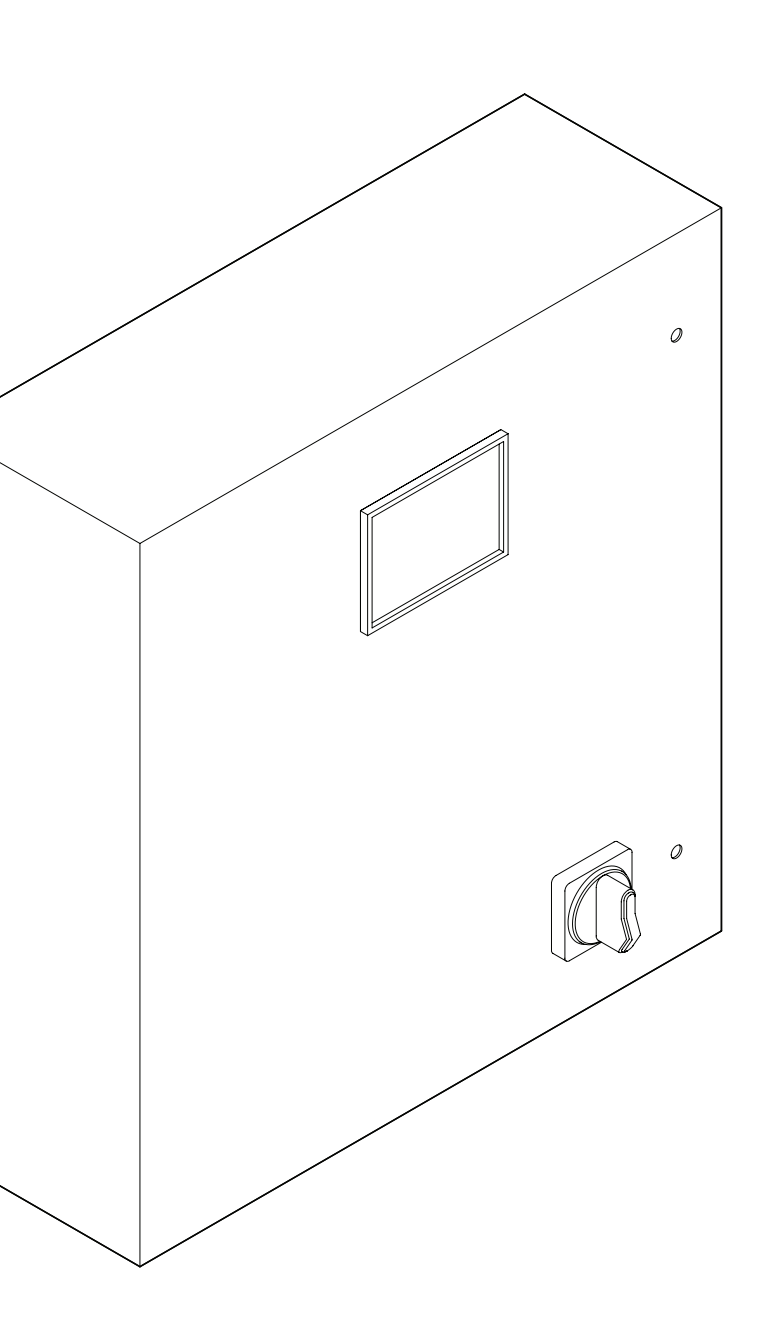

# IPS 4000 控制器

集成泵系统变频控制器

### 安装与使用说明书

**文件编号:** 90.95CH 日期: 2013年2月21日 替代: 新建 日期: 新建

## 目录

| 1.0 | IPS 4        | .ooo 控制器         | 4  |  |  |  |
|-----|--------------|------------------|----|--|--|--|
|     | 1.1          | 安装说明             | 4  |  |  |  |
|     | 1.2 现场设备安装说明 |                  |    |  |  |  |
|     | 1.3          | 与楼宇自动控制系统(BAS)连接 | 4  |  |  |  |
| 2.0 | IPS ป้       | 周试检查单            | 5  |  |  |  |
| 3.0 | 操作员功能界面      |                  |    |  |  |  |
| 4.0 | 系统功能         |                  |    |  |  |  |
| 5.0 | 操作           | 员界面              | 6  |  |  |  |
|     | 5.1          | 操作界面             | 7  |  |  |  |
|     | 5.2          | 报警管理界面           | 9  |  |  |  |
|     | 5.3          | PLC 故障诊断界面       | 10 |  |  |  |
| 6.0 | 设置           | 界面               | 10 |  |  |  |
|     |              |                  |    |  |  |  |

安装与使用 说明书

4

Armstrong IPS 4000 集成泵系统控制器是完全由工厂组装、 测试,并以整装状态发货至使用地,实现插电即用的装置。 本说明介绍在安装、调试和使用 IPS 4000 控制器时必须遵 守的程序,以确保最佳性能和可靠性。在联系厂方寻求协助 时,请提供产品序列号及其他相关信息如IPS型号等。

#### 1.0 IPS 4000 控制器

#### 1.1 安装说明

**外部供电式独立IPS控制器(无机架):** 外部电源从电源端子 邻近面板底部引入。注意这是该面板唯一需要的电气接线。 标准电源电压为115vac单相/60Hz(230vac/单相/50Hz)。关 于与IPS控制器端子排连接的相关说明,请参照随机提供的 接线图。

**外部供电式IPS控制系统(带机架):**外部电源通过IPS系统机架外壳内的变压器向IPS控制器供电。无需接线。

**说明**: 所有电气接线应由合格电工依据现行国家、地方电气标准和规定执行。

#### 1.2 现场设备安装说明

利用显示屏键盘配置IPS控制器前,确保所有需现场安装的 设备如压差传感器、流量传感器、压差开关等已正确安装完 毕,并依据接线图 "#IPS\_4000\_FLD\_01参考号146"完成 与IPS控制器的接线。

说明: 请填写如下 "IPS调试检查单",它有助于您正确完成 IPS控制器设置过程。

#### 1.3 与楼宇自控系统(BAS)连接

若IPS控制器带有适合与BAS串行通信的 RS 485串口,其标准 通信协议为Modbus、LonWorks或BACnet。关于接线说明, 请参阅随机提供的接线图 "#IPS\_4000\_FLD\_01参考号 146"。该IPS控制器还提供以硬接线形式与BAS通信的选项。 关于与BAS通信的各种参数和数据值,请参照IPS控制器通用 端子排图纸(图上标记为4001、4002、4003的端子排)。更 多信息请联系Armstrong当地代表或Armstrong厂家售后服 务部。

电机数据

5

#### 2.0 IPS 调试检查单 (用于向 IPS 控制器输入数据)

说明: 设置一台新的IPS控制器前,应先记录以下数据。通过收集的控制器服务技术员和记录信息,不仅可以使您对设置过程有充分准备,而且可以拥字保证在技术员到达有一份选定数据的书面记录。如果您已选择让经过Armstrong认证 电气连接均已完成。

的控制器服务技术员向IPS控制器输入数据,他们将要求承包商签 字保证在技术员到达现场执行控制器调试前,所有的机械连接和 电气连接均已完成。

| 项目名称:                        |  |
|------------------------------|--|
| 现场地址:                        |  |
| 承包商名称:                       |  |
| IPS 控制器序列号:                  |  |
| 安装、调试日期:                     |  |
| IPS 信号 (如IPS 4001 控制器):      |  |
| Armstrong <b>服务代表</b> (若适用): |  |

#### 系统配置

| 泵台数:                |      | 功率:     |  |
|---------------------|------|---------|--|
| 是否有备用泵:             |      | 转速:     |  |
| 泵制造商、型号、规格:         |      | 电压:     |  |
| 系统设计点流量(含单位):       |      | 满载额定电流: |  |
| 系统设计点扬程(含单位):       |      | 运转系数:   |  |
| 泵选型点流量:             |      | 满载效率:   |  |
| 泵选型点扬程:             |      | 满载转差率:  |  |
| 曲线末端泵额定流量:          |      | 功率因素:   |  |
| 曲线末端泵额定压力:          |      | 温度等级:   |  |
| 压差开关 ( 流量开关:        | □是□否 |         |  |
| 期望默认速度(出厂预设为95%):   |      |         |  |
| 最小驱动装置速度(出厂预设为30%): |      |         |  |
| 控制区域数目(过程变量):       |      |         |  |
|                     |      |         |  |

\* 若不清楚,则使用选定的泵流量和扬程。

#### 控制器数据

#### 过程变量/控制区域

| 区域编号    | 1 | 2 | 3 | 4 | 5 | 6 | 7 | 8 | 9 | 10 | 11 |
|---------|---|---|---|---|---|---|---|---|---|----|----|
| 区域图例    |   |   |   |   |   |   |   |   |   |    |    |
| 压差传感器范围 |   |   |   |   |   |   |   |   |   |    |    |
| 区域设定点   |   |   |   |   |   |   |   |   |   |    |    |

速度变化率/加速时间(零速-全速): 20 秒

| 最小转速(出厂预设为30%):  |   |  |
|------------------|---|--|
| 最大转速(出厂预设为100%): | 1 |  |
| 流量传感器范围:         |   |  |
| 温度传感器类型、范围:      |   |  |
| 高温报警设定温度:        |   |  |
| 主泵轮换前的运行时间:      |   |  |
|                  |   |  |

#### 3.0 操作员功能界面

IPS 4001/4002/4003控制器界面分为三组。操作界面、设置界面和报警管理界面。操作界面供操作员查看和控制IPS 泵。设置界面用于设置、查看、保存、恢复系统特定设置(如泵台数、传感器范围等)。报警管理界面用于显示当前报警。

每个界面的显示内容如下:

#### 操作界面:

- 主菜单
- 系统概览
- 区域概览
- 泵概览
- 无传感器控制模式概览
- 报警预览

#### 设置界面:

设置界面分三个级别,各个级别的显示界面数目相同,只是 访问权限级别不同。"o"级权限界面只允许查看,不能做任 何修改。"1"级权限界面允许修改系统设置、恢复系统出厂 默认设置。"2"级权限界面允许修改系统设置、保存和修改 系统出厂默认设置。访问"1"级和"2"级权限界面必须输入 正确的密码。"1"级权限画面访问密码为"9393","2"级权 限画面访问密码需向Armstrong厂家售后服务部索取。 各个权限级别的设置/默认界面显示内容如下:

- 系统设置
- 区域设置
- •区域1~12设置
- 无传感器控制模式设置
- 泵设置
- 速度设置
- 轮值设置
- PID设置
- BAS设置
- 时钟设置
- 温度控制设置
- 系统阀门设置
- VFD数据读取设置

"1"级权限设置界面还包含一组"恢复默认设置"功能,用于恢复各界面上的默认设置。"2"级权限设置界面包含一组"恢复默认设置"和"保存默认设置"功能,用于恢复或保存各界面上的默认设置。

#### 4.0 系统功能

HMI操作员界面的系统功能包含操作员界面、安装员界面、 厂家界面。访问安装员界面需要 "1"级密码。访问厂家画面 需要输入 "2"级密码。访问操作员界面不需要密码。

#### 5.0 操作员界面

操作员界面包含操作界面、报警管理界面和 "o" 级设置界面。访问这些界面不需要密码。"o" 级设置界面只允许查看。

5.1 操作界面

#### 见下表

#### 5.1.0 主菜单

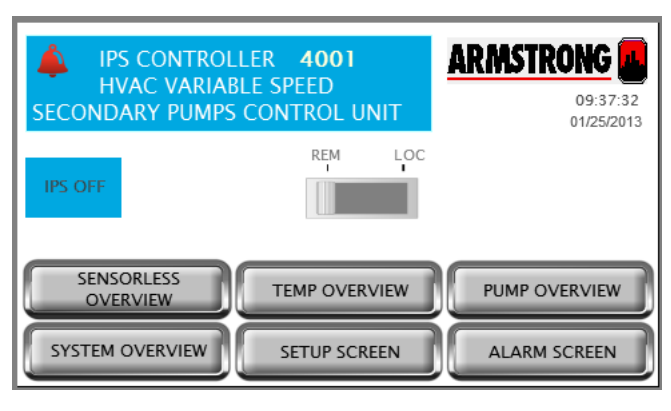

#### 5.1.1 系统概览

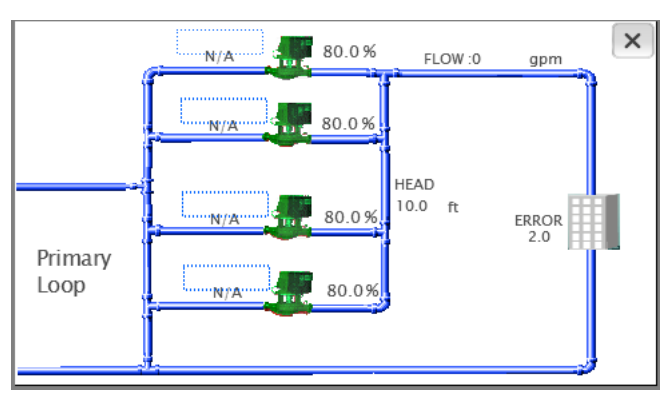

#### 5.1.2 泵概览

| AUTO<br>BYPASS ON | PUMP       |               | ≯         |  |
|-------------------|------------|---------------|-----------|--|
| LEGEND            | Pump 1     | Pump 2        | Pump 3    |  |
| MODE              |            |               |           |  |
| STATUS 1          | N/A        | N/A           | N/A       |  |
| STATUS 2          | Stop       | Stop          | Stop      |  |
| SPEED %           | 0.0        | 0.0           | 0.0       |  |
| SPEED RPM         | 0          | 0             | 0         |  |
| RUN HRS           | 0 000      | 0 000         | 0 000     |  |
| MAIN MENU         | SYSTM VIEW | V SEN LES VII | EW ALARMS |  |

#### 机组加电后,操作员首先看到此画面。

- 按下"系统总览",可以查看系统布置、区域偏差、当前区域、泵速、泵状态,以及无传感器控制模式下的流量和 扬程(若选此模式)。
- 2. 按下"水泵总貌"按钮,可以查看泵状态、泵速、运行时 间、泵报警等。
- 按下"报警屏幕"按钮,可以查看可能已发生报警的信息。
- 4. 按下"设置屏幕"按钮,可以对系统进行设置(有密码保护)。
- 一旦系统中发出了报警,画面左上角将弹出一个报警图, 同时"报警屏幕"按钮变成红色。
- 6. 拖动滑块,可以选择"当地"或"远程"操作模式。
- 7. 当控制器启动准备就绪, 屏幕上会出现 "IPS**电源打开"** 文 字信息。
- 1. 点触主菜单上的"系统总览"按钮,可以打开此界面。
- 若IPS控制的区域不止一个,当前区域及当前区域偏差将 显示在建筑图像旁边。若IPS处于无传感器控制模式,将 显示系统扬程、流量、偏差(与控制曲线的偏差程度)。
- 如果泵发生了报警,泵图像变为红色。
- 4. 如果泵处于空闲状态,泵图像变为灰色。
- 5. 如果泵处于工作状态,泵图像变为绿色。
- 6. 按下泵图标,可从当前画面切换至泵控制画面。
- 7. 按下"×"按钮,可从当前画面返回主菜单。
- "模式"——显示泵的运行模式:"手动"、"关闭"或"自动"。
- **2. "状态1"**——显示泵的轮值顺序(1#主用泵、2#主用泵 等)。
- 3. "状态2"——显示泵处于运行状态还是停止状态。
- **4. "转速%"**——显示绝对转速(RPM)和相对于全速的百分 率值。
- 5. "运行小时数"——显示运行时间,并可在泵控制画面归 零重设。
- 6. 若发生了泵报警,相应的泵按钮将变为红色。
- 按下"泵1"按钮将打开"泵1控制"画面以查看和控制泵 参数。其他泵类似。
- 8. 按下底部菜单按钮可以打开相应画面。
- 9. 按下 "4" 按钮, 可从当前画面切换至其他泵总貌画面。

7

#### 5.1.3 无传感器控制模式概览

| SENSORLESS OVERVIEW |            |           |             |  |  |  |
|---------------------|------------|-----------|-------------|--|--|--|
| LEGEND              | Pump 1     | Pump 2    | Pump 3      |  |  |  |
| MODE                |            |           |             |  |  |  |
| STATUS 1            | N/A        | N/A       | N/A         |  |  |  |
| STATUS 2            | Stop       | Stop      | Stop        |  |  |  |
| FLOW (gpm)          | 0          | 0         | 0           |  |  |  |
| HEAD (ft )          | 0.0        | 0.0       | 0.0         |  |  |  |
| TOTAL FLO           | W: 0 gpm   | TOTAL H   | EAD: 0.0 ft |  |  |  |
| MAIN MENU           | SYSTM VIEW | PUMP VIEW | V ALARMS    |  |  |  |

- 仅在无传感器控制模式下(驱动类型设定为IVS(SL))才 能打开此画面(只有使用IVS无传感器泵才能获得相应的 无传感器控制功能)。
- **2. "模式"**——显示泵的运行模式:"手动"、"关闭"或"自动"。
- 3. "状态1"——显示泵的轮值顺序(主泵1、主泵2等)。
- 4. "状态2"——显示泵处于运行状态还是停止状态。
- 5. "流量"——以选定的单位显示流量。
- 6. "扬程"——以选定的单位显示扬程。
- 7. 若发生了泵报警, 相应的泵按钮将变为红色
- 8. 按下"泵1"按钮将打开"泵1控制"画面以查看和控制泵 参数。其他泵类似。
- 9. 按下底部菜单按钮可以打开相应画面。
- 10. 按下"4"按钮,可从当前画面切换至其他泵概览画面。

#### 5.1.4 泵1控制

| LEAD HAN     | OFF         | PUMF         | P 1 CON | FROL  | ×     |
|--------------|-------------|--------------|---------|-------|-------|
| MODE         |             | SPEED (%)    | 100.0   |       |       |
| STATUS 1     | N/A         | SPEED (RPM)  | 100     |       |       |
| STATUS 2     | Stop        | HAND SPD (%) | 100.0   |       |       |
| PUMP ALM     | No          | CURRENT (A)  | 100.0   |       |       |
| DRV FAULT    | No          | VOLTS (VAC)  | 100.0   |       |       |
| RUN HRS      | 00000       | POWER (kW)   | 100.0   | ACT   | REF   |
| LEAD PUMP SW | ITCH 0 DAYS | AUTO BYPA    | SS ON   | SPEED | D (%) |

#### 本画面用于控制泵的模式:"手动"、"关闭"、"自动"、"主 泵"或"次泵"以及"手动控制工作速度"。

- 按下"手动"、"关闭"或"自动"按钮,选择您期望的工 作模式。按钮亮起表示已经选定该模式。当前模式还将 显示在表格中。
- 泵的当前模式将显示在这些按钮下方,没有显示表明没 有选择或不适用。
- 3. 按下"**主**泵"按钮,将泵设置为主泵(司值1)。其他泵的 轮值顺序将相应调整。
- 在"手动"模式下,可以向"手动控制工作速度"输入框中 输入您期望的速度。
- 5. 在"自动"模式下, 泵的速度由控制器自动控制。右侧直 方条显示实际速度和参比速度。
- 6. 泵的角色状态显示:司值1(主泵)、司值2(次泵1)、司值 3(次泵2)、司值4(次泵3)、司值5(次泵4)、司值6(次 泵5)或备用泵。
- 7. 泵的工作状态显示(运行或停机)。
- 8. "运行小时数"指示的是自上一次复位之后的总运行时 间,按下显示区域可以将该时间清零。
- 9. 一旦VFD出现故障,驱动装置故障及故障代码将显示在此 画面。
- 10. 一旦系统发出了报警, 报警图像将显示在此画面。
- **11.** 控制器输出速度(发至VFD的参比速度)将以相对于全速 的百分率值显示。
- **12.** 泵的实际速度(vFD反馈速度)将以相对于全速的百分率 值显示。
- 13. VFD的电流、电压、功率将在此画面显示。
- **14.**若泵处于自动旁路状态,并且画面底部由此状态指示。点 触此状态指示,可以打开自动旁路复位画面。

#### 5.1.5 登录画面

| PASSWORD: ***                                                                                                |
|----------------------------------------------------------------------------------------------------|
| LOGIN LOGOUT<br>Login Error : Password Entered is Incorrect.<br>Please Enter Correct Password and Try Again. |

- 1. 若想修改任何设置参数,必须输入正确的密码登录。
- 设置画面分三个权限级别,"1"级和"2"级权限画面要求操 作员输入密码登录。"o"级权限画面只允许查看。"1"级权 限画面允许修改设定值和恢复除PID参数之外系统出厂 默认设置。"2"级权限画面允许修改任何设定值、保存或 恢复任何系统出厂默认设置。所有三个级别都允许对泵 实施控制。
- 3. 在系统菜单画面按下"登录"按钮后出现此画面。
- 4. 点触密码区域将弹出一个软键盘,输入密码,按下软键盘
   上"回车",然后点触画面上的"登录"按钮登录。按下"
   退出"按钮可返回主菜单。
- 5. 成功输入密码后将从当前画面切换至相应的"系统设置" 画面。输入密码不正确则弹出出错消息。

#### 5.2 报警管理界面

见下表

#### 5.2.1 报警画面

| REFRESH PL | C DIAG Rese | t Duration None | * | × |
|------------|-------------|-----------------|---|---|
| Date       | Time        | Description     |   |   |
|            |             |                 |   |   |
|            |             |                 |   |   |
|            |             |                 |   |   |
|            |             |                 |   |   |
|            |             |                 |   |   |
|            |             |                 |   |   |
|            |             |                 |   |   |

- 1. 所有报警按时间顺序显示。
- 2. 最后一次报警显示在最后一行
- 3. 按下"复位"按钮可复位所有活动报警。
- 4. 按下"刷新"按钮,可以查看是否有新报警列出。
- 5. 按下垂直滚动条上/下方向键可以查看更多报警。
- 6. 按下水平滚动条左/右方向键可以查看报警的更多信息。
- 7. 按下"×"按钮,可从当前画面返回主菜单。
- 8. 报警的类型包括:
  - 联锁系统压力故障
  - 泵1~6报警
  - 泵1~6运行反馈报警
  - 泵1~6零流量报警
  - 泵1~6驱动装置故障报警
  - 曲线末端(EOC)动态压力(DP)传感器报警
  - 曲线末端(EOC)流量传感器报警
  - 所有区域传感器报警
  - 区域1~12传感器报警
  - 泵1~6无传感器控制模式流量偏差报警

#### 5.3 PLC 故障诊断界面

5.3.1 PLC 故障诊断画面

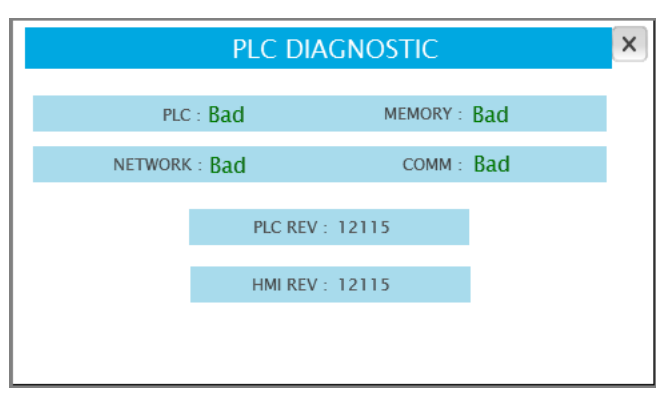

- 1. 点触报警画面上的 "PLC诊断" 按钮打开此画面。
- 2. PLC、内存、网络及通信的状态将在此画面显示。
- 3. PLC和HMI软件版本将在此画面显示。
- 4. 点触 "×" 按钮可以返回报警画面。

#### 6.o 设置界面

设界面允许查看、修改、保存和恢复系统参数。 该界面的访问权限有三个级别的密码保护:

| 级别           | 权限                                                  |
|--------------|-----------------------------------------------------|
| "o" 级        | ・只允许查看                                              |
| "1" 级        | ・修改所有参数                                             |
|              | <ul> <li>恢复以前保存的默认值(出厂默认设置),泵PID和BAS参数除外</li> </ul> |
| <b>"2"</b> 级 | ・修改所有参数                                             |
|              | ・保存修改                                               |
|              | • 恢复以前保存的默认值(出厂默认设置)                                |

以下章节对各个设置画面进行了详列和说明。此处只介绍了"2"级权限界面,其他级别的界面与此相同,只是各有相应的权限限制。

#### 6.1.0 "2"级权限设置菜单

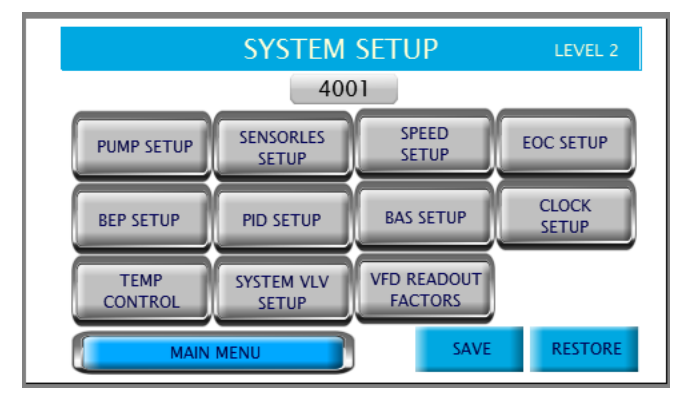

- 在"登录"画面中按下并输入正确的密码后可以打开"设置菜单"画面。
- 2. 按下任何一个"设置"按钮,将打开相应的设置画面。这些画面允许修改系统设置并恢复系统出厂默认设置。
- 3. 按下"保存"按钮,可将当前设定参数保存为默认设置。
- 在任何设置画面中修改设置后,如果您想恢复以前保存 的设置,按下"恢复"按钮,可将所有设置恢复成系统出 厂默认设置。
- 5. 以下画面是用户按下每个按钮之后所显示的画面。

#### 6.1.1 区域设置

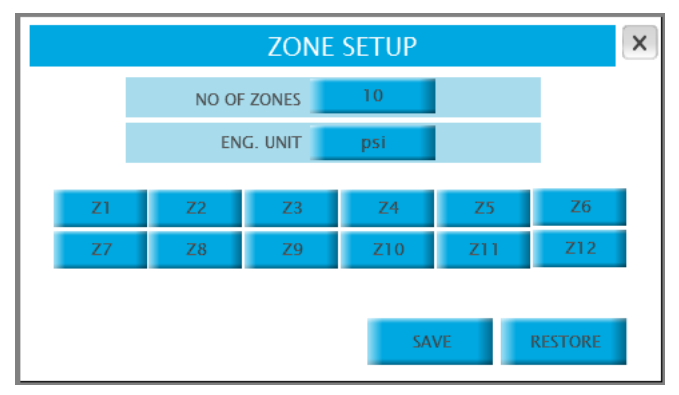

#### 6.1.2 区域1-12设置

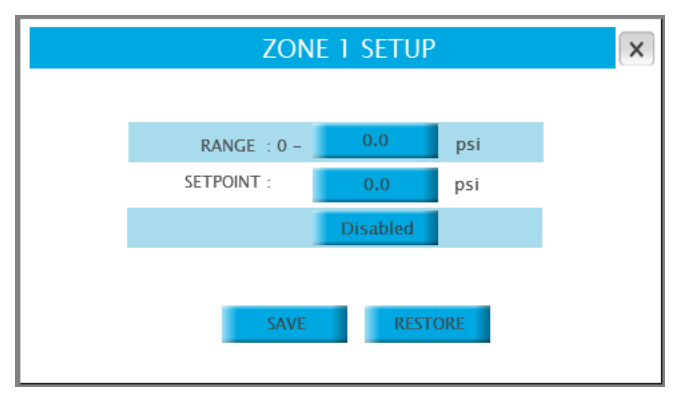

#### 6.1.3 泵设置

| PUMP SETUP  |         |              |         |      |  |  |  |
|-------------|---------|--------------|---------|------|--|--|--|
| NO OF PUMPS | 0       | SWITCH TIME  | 0       | Day  |  |  |  |
| STNDBY PUMP | NO      | MIN RUN TIME | 0       | Min  |  |  |  |
| AUTO BYPASS | DISABLE | VFD COMM.    | DISABLE | 60Hz |  |  |  |
| DP SWITCH   | DISABLE | DRIVE TYPE   | IVS     |      |  |  |  |
|             | S       | AVE RESTORE  |         |      |  |  |  |

- 按下"区域设置"按钮可以打开此画面(除非在"泵设置" 画面上将驱动类型设置为IVS(SL))。
- 2. 输入区域数目。
- 点触"英制单位"区域,弹出一个包含各种工程单位 (psi、ft、Kpa、m、bar等)的下拉菜单。为相应操作选择 合适的单位。
- 4. 点触各区域的按钮,打开相应的区域设置画面。
- 5. 按下"保存"按钮,将区域数及工程单位保存为默认设置。
- 6. 按下"恢复"可将各区域的设置恢复成系统出厂默认设 置。
- 在"区域设置"菜单中,按下任何区域按钮可以打开相应 区域的设置画面。此处以"区域1"为示例。
- 2. 输入传感器的"范围"。
- 3. 根据区域需求, 输入设定值。
- 4. 点触设定值下方的按钮弹出包含"启用"和"禁用"选项 的下拉菜单。选择合适的选项。
- 5. 按下"保存"按钮,将当前值保存为默认设置。
- 6. 按下"恢复"可将当前屏幕设置恢复成系统出厂默认值。
- 1. 在设置菜单中按下"泵设置"按钮,打开此画面。
- 2. 输入泵的台数。
- 3. 点触 "备用泵" 区域弹出包含 "是" 和 "否" 选项的下拉菜 单。为相应操作选择合适的选项。
- 4. 点触"自动旁路"区域弹出包含"启用"和"禁用"选项的 下拉菜单。为相应操作选择合适的选项。
- 5. 点触"压差开关"区域弹出包含"启用"和"禁用"选项的 下拉菜单。为相应操作选择合适的选项。
- 输入切换时间。点触开关时间旁的按钮,弹出包含"天" 和"小时"选项的下拉菜单。为相应操作选择合适的选 项。
- 7. 在文字旁的白色输入框中输入最短运行时间。
- 8. 点触 "VFD通信"区域弹出包含 "天"和 "小时" 选项的下 拉菜单。为相应操作选择合适的选项。
- 9. 点触"驱动类型"区域弹出包含IVS、FC102、ACH550、E7 和IVS(SL,它表示无触感器控制模式,选择此选项将启用 无传感器运行模式)等选项的下拉菜单。选择合适的驱动 类型。点触该区域旁的按钮,弹出包含"50HZ"和"60HZ" 选项的下拉菜单。为相应操作选择合适的选项。
- 10. 按下"保存"按钮,将当前值保存为默认设置。
- 11. 按下"恢复"可将当前屏幕设置恢复成系统出厂默认值。

#### 6.1.4 速度设置

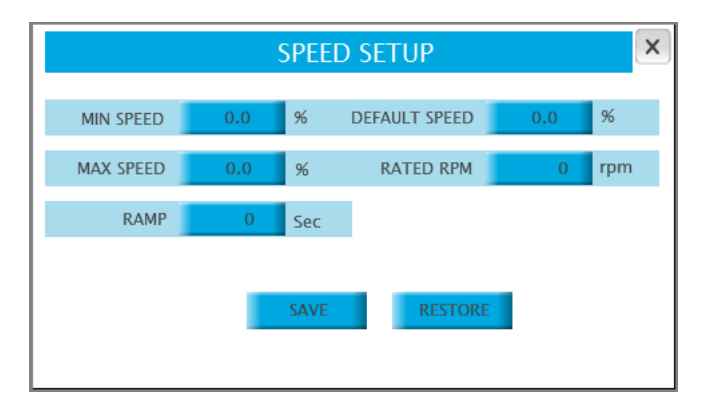

#### 6.1.5 无传感器设置

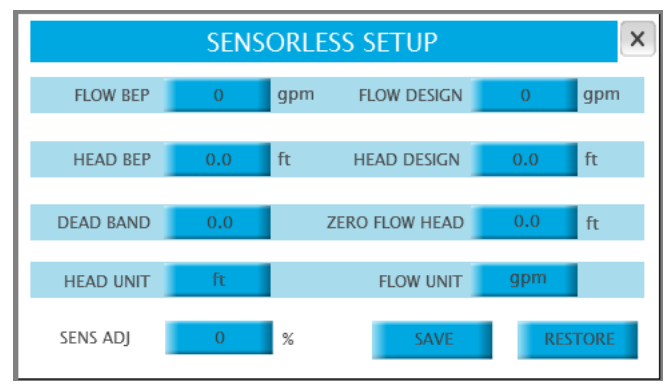

#### 6.1.6 EOC 设置

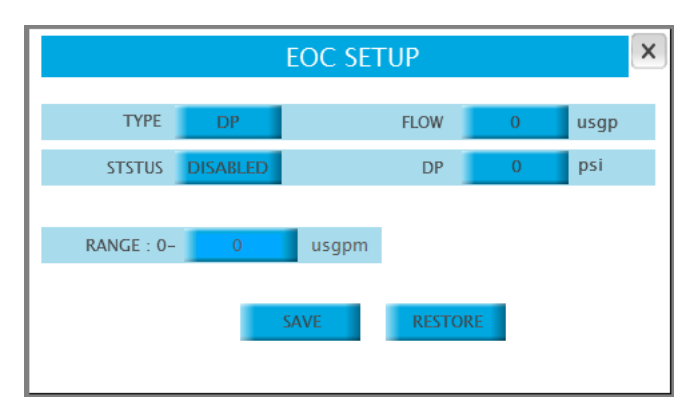

- 1. 在设置菜单中,按下"速度设置"按钮打开此画面。
- 2. 输入最小泵速百分率值(100%对应于60Hz或50HZ)。
- 3. 输入最大泵速百分率值。
- 4. 输入泵的加速时间(从零速~全速)。
- 输入泵的默认速度,它是所有区域传感器出现故障时泵的 工作速度。
- 6. 输入泵额定转速。
- 7. 按下"保存"按钮,将当前值保存为默认设置。
- 8. 按下"恢复"可将当前屏幕设置恢复成系统出厂默认值。
- 在设置菜单中按下"无传感器设置"打开此画面(只有在"泵设置"画面上将驱动类型设置为IVS(SL)才出现此画面)。
- 输入"最佳效率点流量"、"最佳效率点扬程"、"死区"、
   "无传感器模式调节",这些参数将决定泵的轮值操作。
- 3. 输入"流量设计""HEAD设计扬程"、"零流量扬程",这 些参数将决定系统曲线并控制泵速。
- 4. 按下"保存"按钮,将当前值保存为默认设置。
- 5. 按下"恢复"可将当前屏幕设置恢复成系统出厂默认值。
- 1. 在设置菜单中,按下"EOC设置"打开此画面。
- 2. 点触 "类型" 区域弹出包含 "压差" 和 "流量" 列项的下拉 菜单。为相应操作选择合适的选项。
- 3. 按下"状态"旁的输入框,可以启用或禁用EOC保护。
- 4. 输入泵的曲线末端,单位为gpm或psi。
- 5. 根据传感器的类型, 输入流量或压差传感器范围。
- 6. 按下"保存"按钮,将当前值保存为默认设置。
- 7. 按下"恢复"可将当前屏幕设置恢复成系统出厂默认值。

6.1.7 轮值设置

| DUTY SPEED STAGING |        |       |          |         | X     |   |
|--------------------|--------|-------|----------|---------|-------|---|
|                    | DUT/0  | DUTIO | DUDU     | DUDYS   | DUTK  |   |
|                    | DUTY2  | DUTY3 | DUTY4    | DUTY5   | DUTY6 |   |
| STAGE UP           | 0.0    | 0.0   | 0.0      | 0.0     | 0.0   | % |
| STAGE DOWN         | 0.0    | 0.0   | 0.0      | 0.0     | 0.0   | % |
|                    |        |       |          |         |       |   |
| STAGE ON E         | ELAY ( | ) Sec | STAGE OF | F DELAY | 0 Sec |   |
|                    |        |       |          |         |       |   |
|                    |        | SAVE  | REST     | ORF     |       |   |
|                    |        | DAVE  | IXEST    | ONL     |       |   |

#### 6.1.8 PID 设置

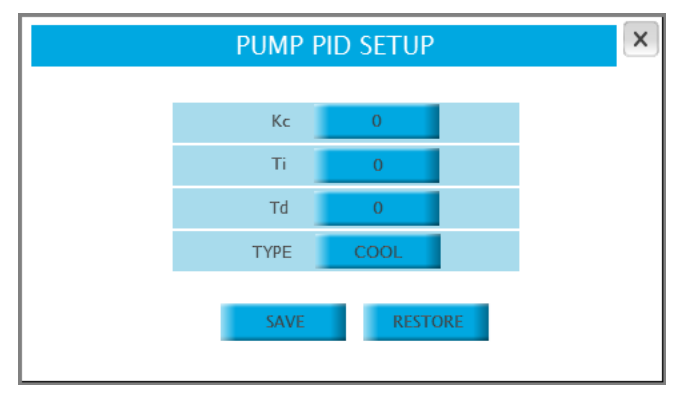

#### 6.1.9 时钟设置

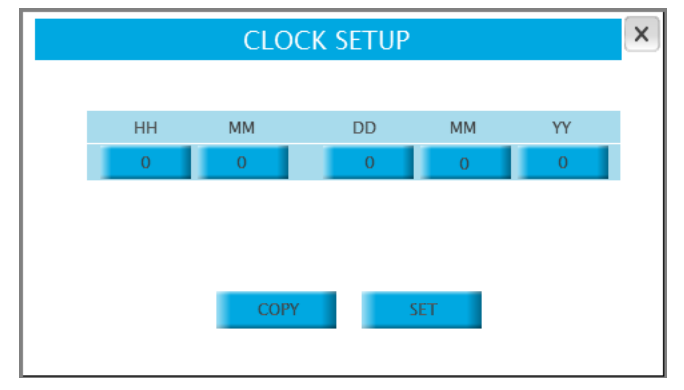

- 1. 在设置菜单中,按下"最佳效率点设置"打开此画面。
- 在文字旁的输入框中输入所有次泵的"轮值"速度。在首 用泵速度达到上面输入的速度一定时间后,下一台次泵将 轮值运行。
- 3. 输入次泵的"解除轮值"速度。当首用泵的速度降至该速度值以下并且所有工作泵的加载功率低于90%达到一定时间后,最后一台轮值的次泵将解除轮值(完全卸载)。
- 4. 输入轮值和解除轮值的延迟时间。
- 5. 按下"保存"按钮,将当前值保存为默认设置。
- 6. 按下"恢复"可将当前屏幕设置恢复成系统出厂默认值。
- 1. 在设置菜单中,按下"比例微积分设置"打开此画面。
- 2. 输入PID比例常数Kc。
- 3. 输入PID积分时间常数Ti。
- 4. 输入PID微分时间常数Td。
- 5. 按下文字"类型"区域,可以选择制热/制冷模式。
- 6. 按下"保存"按钮,将当前值保存为默认设置。
- 7. 按下"恢复"可将当前屏幕设置恢复成系统出厂默认值。
- 1. 在设置菜单中,按下"时钟设置"打开此画面。
- 2. 在HMI和PLC中调节时间和日期。
- 3. 按下"拷贝"按钮,恢复PLC的时间和日期。
- 4. 按下"设置"按钮,将输入框中输入的时间和日期设定为 PLC的时间和日期。

#### 6.1.10 温度控制设置

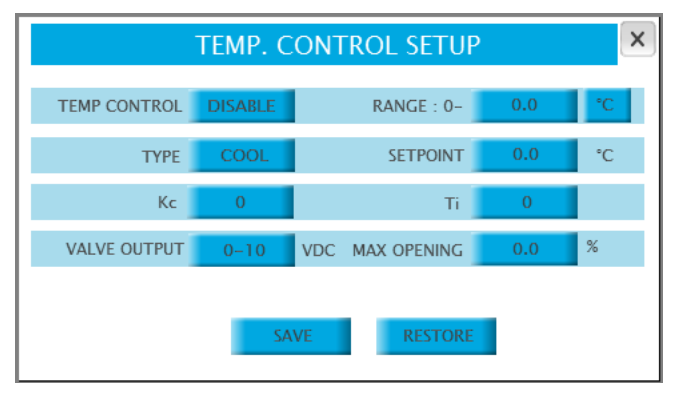

#### 6.1.11 BAS 通信设置

| BAS COMMUN |         |  |
|------------|---------|--|
| PROTOCOL   | N/A     |  |
| ADDRESS    | 0       |  |
| BAUD RATE  | 1200    |  |
| SAVE       | RESTORE |  |
|            |         |  |

#### 6.1.12 系统阀门控制设置

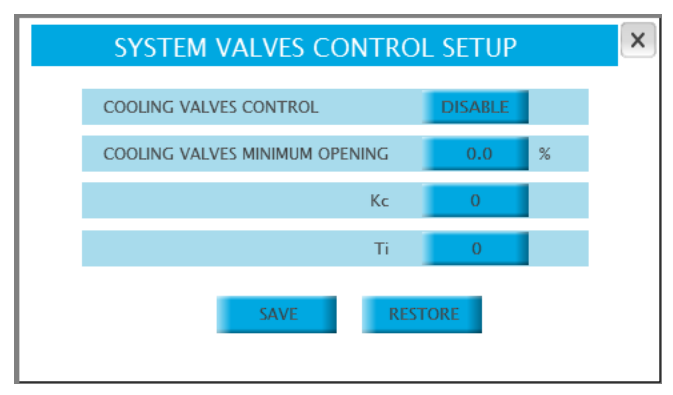

- 1. 在设置菜单中,按下"温度控制设置"打开此画面。
- 2. 点触"温度控制"区域,可以启用或禁用温度控制功能。 如果选择了启用,主菜单中将增加一个按钮。
- 3. 在"类型"区域选择控制类型为"制冷"或"制热"。
- 4. 在"范围"区域输入温度传感器的范围及单位。
- 5. 输入设定值。
- 6. 输入比例微积分(PID)增益(Kc)和积分时间(Ti)
- 7. 选择阀门输出类型: 0-10 VDC或2-10VDC
- 8. 选择阀门最大允许开度(%)
- 9. 按下"保存"按钮将当前值保存为默认值。
- 10. 按下"恢复"可将当前屏幕设置恢复成系统出厂默认值。
- 1. 在设置菜单中,按下 "BAS通信设置" 打开此画面。
- 2. 选择通信协议,选项有: Modbus、BACnet、LonWorks。
- 3. 输入地址(仅Modbus协议需要)。
- 4. 选择波特率(仅Modbus协议需要)。
- 5. 按下"保存"按钮,将当前值保存为默认设置。
- 6. 按下"恢复"可将当前屏幕设置恢复成系统出厂默认值。
- 1. 在设置菜单中,按下"系统阀门控制设置"打开此画面。
- 点触"制冷阀门控制"以启用或禁用系统阀门控制功能。 如果选择了启用,控制器将让系统阀门维持在最小开度 设置条件下的最大开度位置。
- 3. 输入制冷阀门最小开度(百分率值)。
- 4. 输入PID增益(Kc)和积分时间(Ti)。
- 5. 按下"保存"按钮,将当前值保存为默认设置。
- 6. 按下"恢复"可将当前屏幕设置恢复成系统出厂默认值。

#### 6.1.13 VFD 数据读取设置

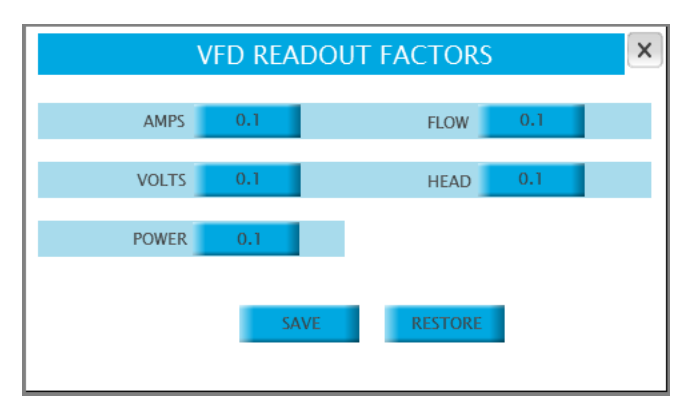

- 1. 在设置菜单中,按下 "VFD数据读取系数" 打开此画面。
- 2. 从选项"0.1"、"1"、"10"中选择一个调节系数,用于调节所 读取的VFD数据。
- 3. 按下"保存"按钮,将当前值保存为默认设置。
- 4. 按下"恢复"可将当前屏幕设置恢复成系统出厂默认值。

#### 多伦多

23 BERTRAND AVENUE TORONTO, ONTARIO CANADA M1L 2P3 +1 416 755 2291

#### 布法罗

93 EAST AVENUE NORTH TONAWANDA NEW YORK U.S.A. 14120-6594 +1 716 693 8813

#### 伯明翰

HEYWOOD WHARF, MUCKLOW HILL, HALESOWEN WEST MIDLANDS B62 8DJ, UNITED KINGDOM +44 (0) 8444 145 145

#### 曼彻斯特

wolverton street manchester united kingdom m11 2et +44 (0) 8444 145 145

#### 班加罗尔

#59, FIRST FLOOR, 3RD MAIN MARGOSA ROAD MALLESWARAM INDIA 560 003 +91 (80) 4906 3555

#### 上海

上海市奉贤区西渡镇沪杭公路 1619号 201401 +021 3756 6696

ARMSTRONG FLUID TECHNOLOGY ESTABLISHED 1934

ARMSTRONGFLUIDTECHNOLOGY.COM

# ENERGY SENSE